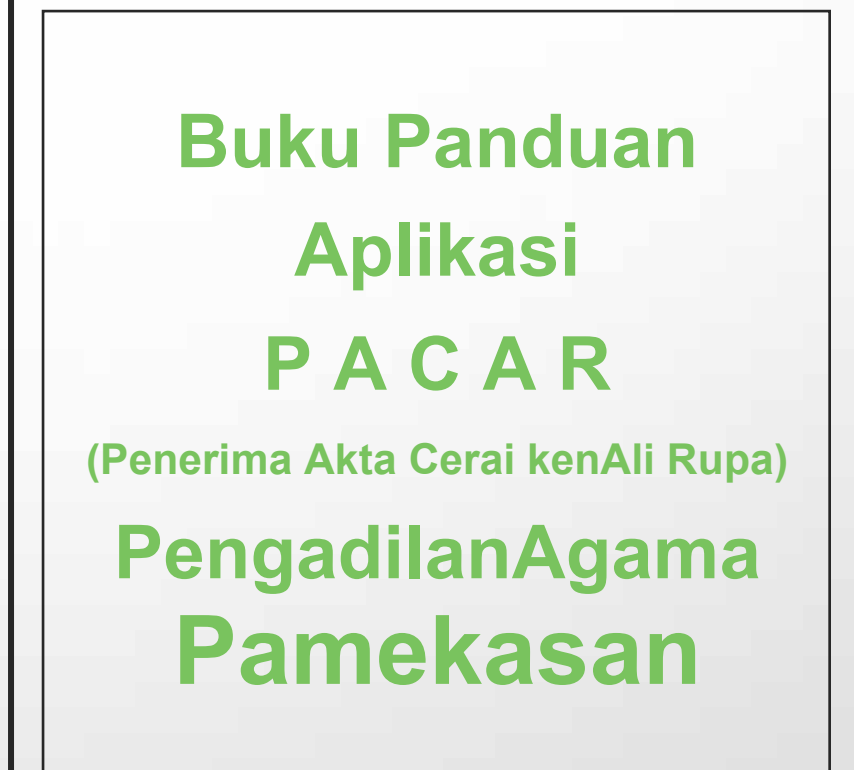

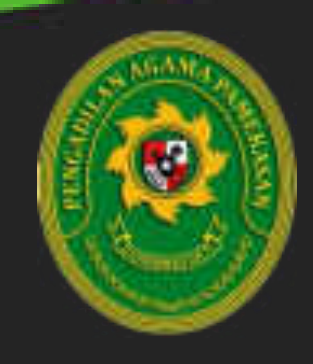

### PENJELASAN UMUM

Aplikasi Penerima Akta Cerai kenAli Rupa (PACAR) merupakan suatu aplikasi berbasis web yang digunakan untuk mengambil gambar pihak yang mengambil akta cerai di Pengadilan Agama Pamekasan selain itu PACAR juga dapat digunakan melihat arsip dari akta cerai yang diterbitkan.

## MANFAAT

- a. Bagi Petugas PTSP
  - Mempermudah dalam mengidentifikasi penerima akta.
  - Mempermudah dalam mencari dan melihat arsip akta cerai yang diterbitkan.
- b. Bagi Satuan Kerja

Kontrol validasi lebih mudah dilakukan sebab pengambil akta cerai akan terekam gambar sekaligus dengan memegang akta cerai yang diambil (Swa Foto).

## TINGKATAN USER

Petugas, Memiliki Hak Akses :

- Pencarian nomer Akata Cerai /nomor perkara
- Mengambil Gambar Pihak P dan T saat mengambil Akta Cerai
- Melihat Arsip Akta Cerai

# ALUR PENGOPERASIAN APLIKASI PACAR

Setelah membuka halaman Single Window (SINDOW) yang tampil pada halaman dengan alamat url *http://192.168.100.91/sindow*, Pengguna dapat memilih ICON Aplikasi PACAR yang kemudian akan diarahkan secara otomatis ke halaman APLIKASI PENERIMA AKTA CERAI KENALI RUPA. Pada halaman inilah pengambilan gambar pihak pengambil akta cerai maupun pencarian arsip akta cerai dilakukan, cara serta langkah-langkah nya akan dipaparkan melalui bahasan berikut ini :

# 1. Single Window

Akses single window untuk memasuki halaman PACAR. Untuk melakukannya, ikuti langkah berikut :

- Buka aplikasi *browser* yang ada pada komputer anda Contohnya : Firefox, Internet Explorer, Opera, Google Chrome, Safari, dll.
- Ketikkan alamat url *http://192.168.100.91/sindow* pada *addressbox.*

◎ & ## https://192.168.100.91/nindew

Gambar URL yang diketikkan pada address box aplikasi browser

1

• Tekan tombol **Enter**, maka halaman Single Window akan tampil. Setelah tampil cari dan pilih *icon* PACAR, kemudian klik maka akan diarahkan ke Halaman PACAR.

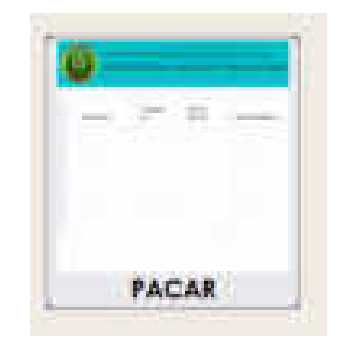

• Berikut tampilan dan sedikit penjelasan dari setiap bagian tampilannya.

|                                  | e.          |       |
|----------------------------------|-------------|-------|
| -1                               |             |       |
| ten at Later                     |             | •     |
| Server of all server server from | n Han Han 2 | r     |
|                                  |             | 3 📻 4 |
|                                  |             |       |

- 1. Merupakan *combo box* untuk memilih tahun dari Akta Cerai.
- 2. Kolom Pencarian untuk mencari akta cerai, dengan menggunakan *keyword* nomor akta cerai / nomor perkara.
- Button untuk mengambil gambar bagi pihak yang mengambil akta cerai.
  Apabila di klik akan menampilkan view ambil gambar seperti berikut.

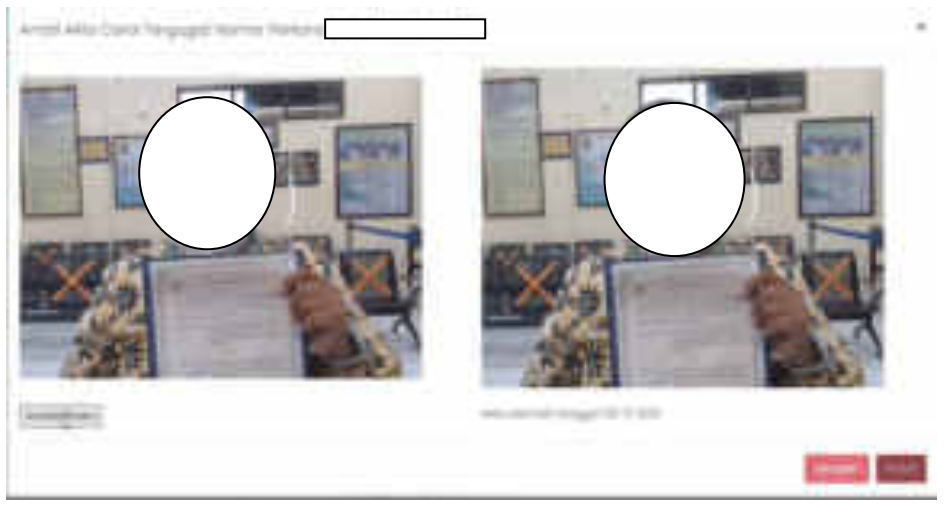

Pengadilan Agama Pamekasan | Buku Panduan Aplikasi Penerima Akta Cerai Kenali Rupa Klik simpan, maka gambar Swa Foto pihak pengambil akta cerai akan tersimpan.

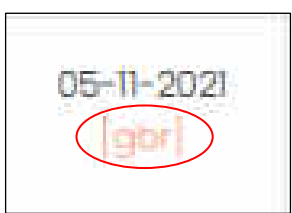

Untuk melihat gambar yang telah diambil dapat mengklik tulisan [gbr] seperti diatas.

4. Untuk melihat arsip digital dari akta cerai. Klik tulisan [lihat] seperti dibawah ini.

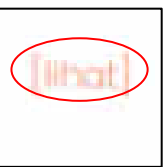

Maka browser akan membuka tab baru untuk menampilkan arsip digital akta cerai seperti dibawah ini.

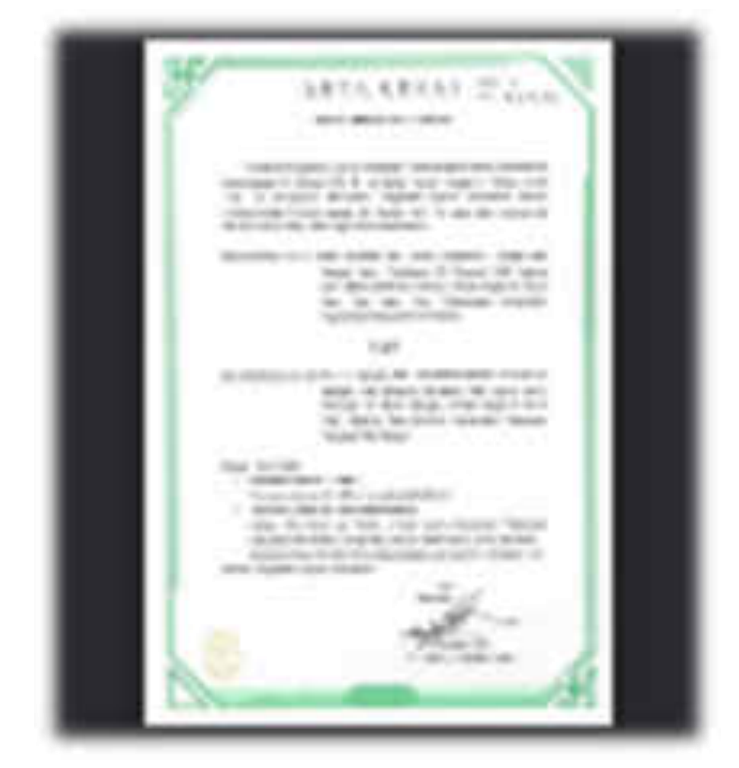

=== SELESAI ===

3